## PRESENTAZIONE DOMANDA ESAME DI STATO

Istruzioni per gli studenti

### 1. INTRODUZIONE

Il presente documento descrive le operazioni che uno studente deve effettuare in ClasseViva per presentare la Domanda di Ammissione all'Esame di Stato.

### 2. RICEVUTA PAGAMENTO

Per presentare la domanda, è necessario munirsi della ricevuta di pagamento in formato digitale, possibilmente un pdf.

E' possibile scansionare la versione cartacea utilizzando apposite app, ad esempio Microsoft Lens (è gratuita e non richiede registrazioni).

### 3. COMPILAZIONE E INVIO DELLA DOMANDA

Accedere al registro elettronico ClasseViva.

<u>ATTENZIONE:</u> <u>SE LO STUDENTE È MINORENNE,</u> LE SEGUENTI OPERAZIONI DEVONO ESSERE SVOLTE CON L'ACCOUNT DEL GENITORE

Dal menu "Modulistica", scegliere la voce "Domanda di ammissione Esami di Stato".

Compilare tutti i campi del modulo.

A fondo pagina, alla voce "Elenco degli allegati presenti" indicare "Ricevuta di pagamento", quindi cliccare sul pulsante File e caricare il pdf precedentemente prodotto.

L'autorizzazione al trattamento dati, richiesta nella circolare di riferimento, è parte integrante del modulo.

# Verificare che la "Email personale dove ricevere copia del modulo inviato" sia inserita e corretta: tale mail costituirà prova di corretto invio della domanda.

Procedere all'Invio tramite l'apposito pulsante.